### How to set 4G camera connect to Home WIFI

Camera can be set wireless parameter on phone,

table, pr laptop. Take laptop for example, connect laptop to the

WIFI named like MIFI-XX (default password :1234567890)

1,Open IE browser, type in 192.168.100.1 to access camera, password is admin

| 4G CPE |       |  |
|--------|-------|--|
|        |       |  |
|        | admin |  |
|        |       |  |

#### 2, Choose WIFI Setting

| × +                                |                                                                  |
|------------------------------------|------------------------------------------------------------------|
| http://192.168.100.1/index.html#ho | ome                                                              |
|                                    | 4G CPE No Service X 🛞 🗰 🕤                                        |
|                                    |                                                                  |
|                                    | System Information                                               |
|                                    | Current Mode: Automatic Change                                   |
|                                    | No SIM Card or SIM Card invalid!                                 |
|                                    | Connected Devices WI-FI Settings SMS Phonebook Advanced Settings |
|                                    | Click here                                                       |
| -                                  | Convident @ 2007 2016 All rights reserved                        |
|                                    |                                                                  |

#### 3, Choose Internet WIFI

| × +                                       |                             |                                                           |                                                        |                                                                                                    |
|-------------------------------------------|-----------------------------|-----------------------------------------------------------|--------------------------------------------------------|----------------------------------------------------------------------------------------------------|
| http://192.168.100.1/index.html#wifi_main |                             |                                                           |                                                        |                                                                                                    |
| 4G                                        | CPE                         |                                                           | No Service ×                                           | 🙊 📕 🛜 1                                                                                                    |
|                                           |                             |                                                           | Modify Login Pass                                      | word Logout English •                                                                                                    |
|                                           |                             |                                                           |                                                        |                                                                                                    |
| <                                         | Set                         | Wi-Fi Set<br>t up wireless hotspot so that your mobile ph | <b>tings</b><br>one or laptop could access network via | it in the second second s |
|                                           |                             |                                                           |                                                        |                                                                                                    |
|                                           | Wi-Fi Switch                | Enable                                                    | Disable                                                |                                                                                                    |
|                                           |                             |                                                           |                                                        | Apply                                                                                                    |
| N N                                       | WPS                         |                                                           |                                                        |                                                                                                    |
|                                           | SSID                        |                                                           |                                                        |                                                                                                    |
| Interr                                    | Network Name                | e(SSID) * MIFI_DDA7                                       |                                                        |                                                                                                    |
| Advance                                   | ed Settings Click he        | ✓ SSID Broad                                              | lcast                                                  |                                                                                                    |
|                                           | Security Mode               | WPA2(AES)                                                 | PSK                                                    | •                                                                                                    |
| WLAN                                      | MAC Filter<br>Pass Phrase ' |                                                           |                                                        |                                                                                                    |
|                                           |                             | Display Pas                                               | sword                                                  |                                                                                                    |
|                                           |                             |                                                           |                                                        |                                                                                                    |
|                                           |                             |                                                           |                                                        |                                                                                                    |
|                                           |                             | 980030<br>10000                                           |                                                        |                                                                                                    |
|                                           |                             |                                                           |                                                        |                                                                                                    |
|                                           | Max Station N               | lumber 32                                                 |                                                        | •                                                                                                    |
|                                           |                             |                                                           |                                                        | Apply                                                                                                    |
|                                           | 0                           |                                                           |                                                        |                                                                                                    |
|                                           | V                           |                                                           |                                                        |                                                                                                    |
|                                           |                             |                                                           |                                                        |                                                                                                    |

# 4, Click "Add"

| 4G CPE            |                       |                                             | No Service                    | × 🚯 🖗                | 🕻 📕 ङ्री         |
|-------------------|-----------------------|---------------------------------------------|-------------------------------|----------------------|------------------|
|                   |                       |                                             | Mo                            | odify Login Password | Logout English • |
|                   |                       |                                             |                               |                      |                  |
| <                 | Set up wireless hots  | WI-FI Setti<br>pot so that your mobile phor | ings<br>ne or laptop could ac | cess network via it  |                  |
| _                 | Wi-Fi Switch          | Enable                                      | Disable                       |                      |                  |
| SSID              | in transm             |                                             | • Disable                     |                      | Apply            |
| WPS               | Internet Wi-Fi        |                                             |                               |                      | Арріу            |
| Internet Wi-Fi    | Internet Wi-Fi Switch | Enable                                      | Disable                       |                      |                  |
|                   | Preferred Network     | ● Wi-Fi                                     | WWAN                          |                      |                  |
| Advanced Settings | Current Status        | No connection                               |                               |                      |                  |
| WLAN MAC Filter   |                       |                                             |                               |                      | Apply            |
|                   | Wi-Fi Hotspot         |                                             |                               |                      |                  |
|                   | Connect Delete Edit   | Add                                         |                               |                      |                  |
|                   | Option SSID           | Signal                                      |                               | Security Mode        |                  |
|                   | 0                     | Click Ac                                    | ld                            |                      |                  |
|                   |                       |                                             |                               |                      |                  |

5, Choose the WIFI you want to connect, type in the password if you need , then " Success"

## page will show up

| dex.html#ap_station |                           |                                            |                      |
|---------------------|---------------------------|--------------------------------------------|----------------------|
|                     |                           |                                            |                      |
| <                   |                           | Wi-Fi Settings                             |                      |
|                     | Set up wireless hotspot s | o that your mobile phone or laptop could a | ccess network via it |
|                     |                           |                                            |                      |
| SSID                | Wi-Fi Switch              | Enable Disable                             |                      |
|                     |                           |                                            | Apply                |
| WPS                 | Add Wi Ei Hotepot         |                                            |                      |
|                     | Add WI-FI Hotspot         |                                            |                      |
| Internet Wi-Fi      | Network Name(SSID) *      | yucheng                                    |                      |
| Adversed Betterne   | Security Mode             | WPA-PSK/WPA2-PSK                           | Ŧ                    |
| Advanced Settings   | WPA Algorithms            |                                            |                      |
| WLAN MAC Filter     | Data Disease *            |                                            |                      |
|                     | Pass Phrase               |                                            | ②Enter Wifi pa       |
|                     |                           | Display Password                           |                      |
|                     |                           |                                            | Refresh Apply Back   |
|                     | SSID                      | Signal                                     | Security Mode        |
| ①Select WIFI        | yucheng                   | <b>?</b>                                   | WPA-PSK/WPA2-PSK     |
|                     | ChinaNet-dZau             | <b>?</b>                                   | WPA-PSK/WPA2-PSK     |
|                     | ChinaNet-yW4N             | <b>?</b>                                   | WPA-PSK/WPA2-PSK     |
|                     | MERCURY_C10E              | <b>P</b>                                   | WPA-PSK/WPA2-PSK     |
|                     | ◎ TAZN                    | <b>P</b>                                   | WPA-PSK/WPA2-PSK     |
|                     | gast_2.4G                 | 7                                          | WPA-PSK/WPA2-PSK     |
|                     | ChinaNet-TSGv             | <b>R</b>                                   | WPA-PSK/WPA2-PSK     |

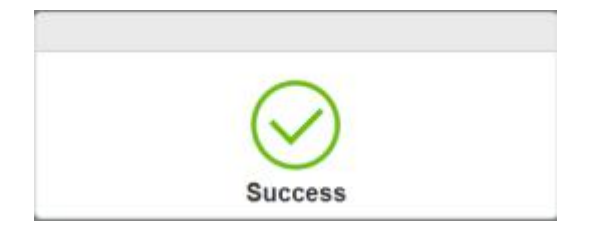